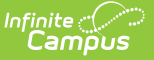

## **FRYSC Centers (Kentucky)**

Last Modified on 10/22/2022 10:22 am CDT

Tool Rights | Searching for Existing FRYSC Centers | Creating a New FRYSC Center | Inactivating a FRYSC Center

#### **PATH:** *Programs > FRYSC Center*

The FRYSC Center is Kentucky State Edition-only tool which allows users to create, assign and manage FRYSC Centers within the state. FRYSC Centers are assigned per school within a district via the School tool.

FRYSC Centers created within this tool are synced down to DIS-link districts and are available for selection for schools within the district set for the FRYSC Center.

| Index Search Help <                   | FRYSC Center               |                                    |       |                                                                                                    |        |
|---------------------------------------|----------------------------|------------------------------------|-------|----------------------------------------------------------------------------------------------------|--------|
| System Administrator                  | New     FRYSC Center Edite | or                                 |       |                                                                                                    | _      |
| Student Information                   |                            |                                    |       |                                                                                                    |        |
| ▶ Census                              | Search Criteria            |                                    |       |                                                                                                    |        |
| Behavior                              | FRYSC Name a               | FRYSC Code                         |       | District Name                                                                                                   | Search |
| ► Attendance                          | 510 record(s) found        |                                    |       |                                                                                                    |        |
| * Brograma                            | FRYSC Center List          |                                    |       | Lange and the second second second second second second second second second second second second second second |        |
| * Flogranis                           | District Number            | District Name                      | Code  | FRYSC Name                                                                                                    | Active |
| Flags                                 | 351                        | Logan County                       | 35102 | "AUBURN, CHANDLERS, OLMSTEAD FRYSC"                                                                             | ×      |
| EBVSC Group Brograms                  | 275                        | JEFFERSON COUNTY PUBLIC<br>SCHOOLS | 27551 | "MARTIN LUTHER KING, JR FRC"                                                                                    | x      |
| FR13C Gloup Flogranis                 | 525                        | Scott County                       | 52506 | 9TH GRADE SCHOOL YSC                                                                                            | x      |
| FRYSC Center                          | 452                        | Newport Independent                | 45201 | A.D. OWENS FRC                                                                                                  | x      |
|                                       | 115                        | Christian County                   | 11501 | A.H.O.Y. YSC                                                                                                    | x      |
| ▶ LEP                                 | 565                        | Union County                       | 56501 | A.P.P.L.E.S. FRYSC                                                                                              | x      |
| <ul> <li>Ad Los Doporting</li> </ul>  | 485                        | Perry County                       | 48501 | AB COMBS FRYSC                                                                                                  | x      |
| Au Hoc Reporting                      | 305                        | LaRue County                       | 30501 | ABRAHAM LINCOLN EL FRC*                                                                                         | x      |
| User Communication                    | 251                        | Henderson County                   | 25101 | ACORNS FRC                                                                                                    | x      |
|                                       | 351                        | Logan County                       | 35101 | ADAIRVILLE/LEWISBURG FRYSC                                                                                      | x      |
| ► Assessment                          | 175                        | Floyd County                       | 17501 | ADAMS MS YSC                                                                                                    | x      |
| System Administration                 | 275                        | JEFFERSON COUNTY PUBLIC<br>SCHOOLS | 27501 | ADAMS YSC*                                                                                                    | x      |
| ► Auditing                            | 175                        | Floyd County                       | 17502 | ALLEN CENTRAL HS YSC                                                                                            | x      |
| - Additing                            | 175                        | Floyd County                       | 17503 | ALLEN CENTRAL MS YSC                                                                                            | x      |
| ▶ FRAM                                | 005                        | Allen County                       | 00501 | ALLEN CO FRC                                                                                                    | x      |
|                                       | 005                        | Allen County                       | 00502 | ALLEN CO SCOTTSVILLE YSC                                                                                        | x      |
| KY State Reporting                    | 175                        | Floyd County                       | 17504 | ALLEN EL FRYSC                                                                                                  | x      |
| <ul> <li>Endoral Bonarting</li> </ul> | 571                        | Warren County                      | 57101 | ALVATON FRC                                                                                                    | x      |
| reuerar Reporting                     | 011                        | Anderson County                    | 01101 | ANDERSON CO MS YSC                                                                                              | × 🗸    |
| ► Data Integrity Tools                | 575                        | Scott County                       | 52508 |                                                                                                    | v      |
| Account Settings                      |                            |                                    |       |                                                                                                    |        |
|                                       |                            |                                    |       |                                                                                                    |        |

Image 1: FRYSC Center Tool

#### **Tool Rights**

**PATH:** System Administration > User Security > Users > Tool Rights

Users must have at least R(ead) tool rights in order to access the FRYSC Center tool.

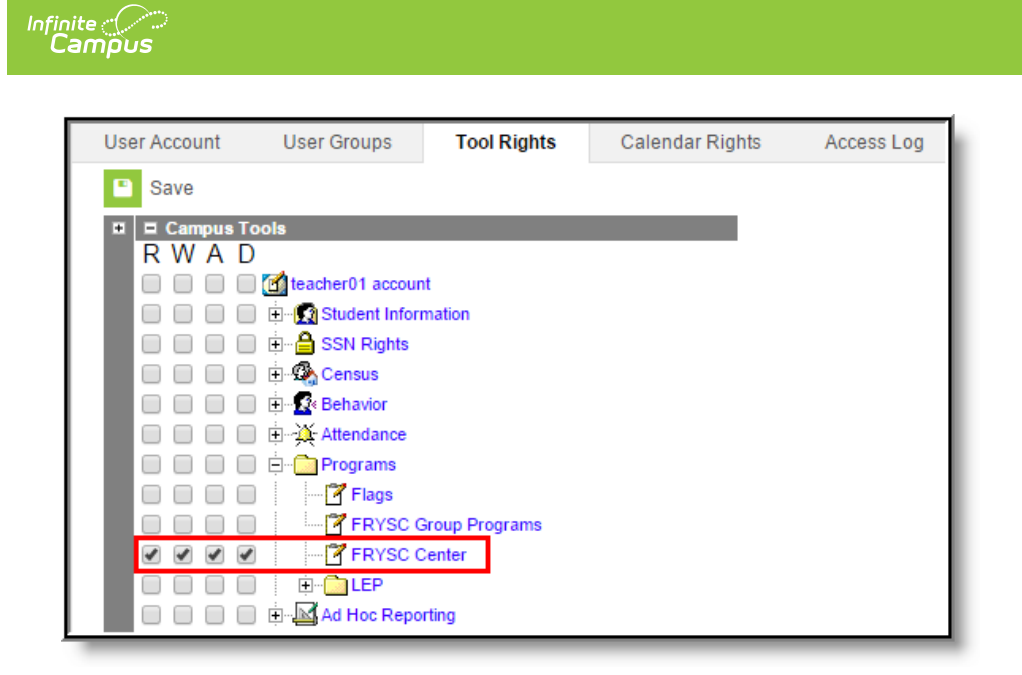

Image 2: FRYSC Center Tool Rights

The following describes user access based on tool rights:

- **R**(ead) Users can view existing FRYSC Centers.
- **W**(rite) Users can view and modify existing FRYSC Centers.
- **A**(dd) Users can create new FRYSC Centers as well as view and modify existing FRYSC Centers.
- **D**(elete) Users can create, view, modify and delete FRYSC Centers.

# **Searching for Existing FRYSC Centers**

Users can search existing FRYSC Centers by entering a **FRYSC Name**, **FRYSC Code** and/or **District Name** and selecting the **Search** button. In the image below (Image 3), results were provided for a search of the District Name "Jefferson".

| _                   |                                    |       |                              |            |
|---------------------|------------------------------------|-------|------------------------------|------------|
| + New               |                                    |       |                              |            |
| FRYSC Center Edito  | r                                  |       |                              |            |
| Search Criteria     |                                    |       |                              |            |
| FRYSC Name          | FRYSC Code                         |       | District Name Jefferson      | Search     |
| 96 record(s) found. |                                    |       |                              |            |
| FRYSC Center List   |                                    |       |                              |            |
| District Number     | District Name                      | Code  | FRYSC Name                   | Active     |
| 275                 | JEFFERSON COUNTY PUBLIC<br>SCHOOLS | 27551 | "MARTIN LUTHER KING, JR FRC" | <b>X</b> 4 |
| 275                 | JEFFERSON COUNTY PUBLIC<br>SCHOOLS | 27501 | ADAMS YSC*                   | x          |
| 275                 | JEFFERSON COUNTY PUBLIC<br>SCHOOLS | 27502 | ATHERTON HS YSC              | x          |
| 275                 | JEFFERSON COUNTY PUBLIC<br>SCHOOLS | 27503 | AUBURNDALE FRC               | х          |
| 275                 | JEFFERSON COUNTY PUBLIC<br>SCHOOLS | 27504 | BATES/TULLY FRC              | x          |
| 275                 | JEFFERSON COUNTY PUBLIC<br>SCHOOLS | 27505 | BLAKE FRC                    | x          |
| 275                 | JEFFERSON COUNTY PUBLIC<br>SCHOOLS | 27506 | BLOOM-HAWTHORNE FRC          | x          |
| 275                 | JEFFERSON COUNTY PUBLIC<br>SCHOOLS | 27507 | BRECKINRIDGE/FRANKLIN FRC    | x          |
| 275                 | JEFFERSON COUNTY PUBLIC<br>SCHOOLS | 27508 | BROWN/CENTRAL FRYSC          | x          |
| 275                 | JEFFERSON COUNTY PUBLIC<br>SCHOOLS | 27509 | BYCK FRC                     | х          |
| 275                 | JEFFERSON COUNTY PUBLIC<br>SCHOOLS | 27510 | CANE RUN FRC                 | х          |
| 275                 | JEFEERSON COUNTY PUBLIC            | 27511 | CARTER/DUVALLE ERC           | ×          |

Image 3: Searching for Existing FRYSC Centers

Infinite Campus

# **Creating a New FRYSC Center**

Users with at least **A**(dd) tool rights are allowed to create new FRYSC Centers.

| Save<br>District Name<br>JEFFERSON COUNTY PUBLIC<br>SCHOOLS<br>JEFFERSON COUNTY PUBLIC<br>SCHOOLS<br>JEFFERSON COUNTY PUBLIC | Code<br>27551<br>27501                                                                                                    | FRYSC Name<br>"MARTIN LUTHER KING, JR FRC"                                                                                                    | Active                                                                                                    |
|----------------------------------------------------------------------------------------------------|----------------------------------------------------------------------------------------------------|----------------------------------------------------------------------------------------------------|----------------------------------------------------------------------------------------------------|
| District Name<br>JEFFERSON COUNTY PUBLIC<br>SCHOOLS<br>JEFFERSON COUNTY PUBLIC<br>SCHOOLS<br>JEFFERSON COUNTY PUBLIC         | 27551                                                                                                    | FRYSC Name<br>"MARTIN LUTHER KING, JR FRC"                                                                                                    | Active                                                                                                    |
| JEFFERSON COUNTY PUBLIC<br>SCHOOLS<br>JEFFERSON COUNTY PUBLIC<br>SCHOOLS<br>JEFFERSON COUNTY PUBLIC                          | 27551                                                                                                    | "MARTIN LUTHER KING, JR FRC"                                                                                                    |                                                                                                    |
| JEFFERSON COUNTY PUBLIC<br>SCHOOLS<br>JEFFERSON COUNTY PUBLIC                                                                | 27501                                                                                                    |                                                                                                    | X                                                                                                    |
| JEFFERSON COUNTY PUBLIC                                                                                                    | 2,001                                                                                                    | ADAMS YSC*                                                                                                    | ×                                                                                                    |
| SCHOOLS                                                                                                    | 27502                                                                                                    | ATHERTON HS YSC                                                                                                    | x                                                                                                    |
| JEFFERSON COUNTY PUBLIC<br>SCHOOLS                                                                                           | 27503                                                                                                    | AUBURNDALE FRC                                                                                                    | x                                                                                                    |
| JEFFERSON COUNTY PUBLIC<br>SCHOOLS                                                                                           | 27504                                                                                                    | BATES/TULLY FRC                                                                                                    | x                                                                                                    |
| JEFFERSON COUNTY PUBLIC<br>SCHOOLS                                                                                           | 27505                                                                                                    | BLAKE FRC                                                                                                    | x                                                                                                    |
| JEFFERSON COUNTY PUBLIC<br>SCHOOLS                                                                                           | 27506                                                                                                    | BLOOM-HAWTHORNE FRC                                                                                                    | x                                                                                                    |
| JEFFERSON COUNTY PUBLIC<br>SCHOOLS                                                                                           | 27507                                                                                                    | BRECKINRIDGE/FRANKLIN FRC                                                                                                    | x                                                                                                    |
| JEFFERSON COUNTY PUBLIC<br>SCHOOLS                                                                                           | 27508                                                                                                    | BROWN/CENTRAL FRYSC                                                                                                    | x                                                                                                    |
| JEFFERSON COUNTY PUBLIC<br>SCHOOLS                                                                                           | 27509                                                                                                    | BYCK FRC                                                                                                    | x                                                                                                    |
| JEFFERSON COUNTY PUBLIC<br>SCHOOLS                                                                                           | 27510                                                                                                    | CANE RUN FRC                                                                                                    | x                                                                                                    |
| JEFFERSON COUNTY PUBLIC                                                                                                    | 27511                                                                                                    | CARTER/DUVALLE FRC                                                                                                    | x                                                                                                    |
|                                                                                                    |                                                                                                    |                                                                                                    |                                                                                                    |
| JEFFERSON COUNTY PU(275)                                                                                                    | ×                                                                                                    |                                                                                                    |                                                                                                    |
| 123456789                                                                                                    |                                                                                                    |                                                                                                    |                                                                                                    |
| Test FRYSC Center                                                                                                    |                                                                                                    |                                                                                                    |                                                                                                    |
|                                                                                                    | JEFFERSON COUNTY PUBLIC<br>SCHOOLS<br>JEFFERSON COUNTY PUBLIC<br>SCHOOLS<br>JEFFERSON COUNTY PUBLIC<br>SCHOOLS<br>JEFFERSON COUNTY PUBLIC<br>SCHOOLS<br>JEFFERSON COUNTY PUBLIC<br>Detail<br>JEFFERSON COUNTY PU(275)<br>123456789<br>Test FRXSC Center | JEFFERSON COUNTY PUBLIC 27507<br>SCHOOLS<br>JEFFERSON COUNTY PUBLIC 27508<br>SCHOOLS<br>JEFFERSON COUNTY PUBLIC 27509<br>SCHOOLS<br>JEFFERSON COUNTY PUBLIC 27510<br>SCHOOLS<br>JEFFERSON COUNTY PUBLIC 27511<br>Detail<br>JEFFERSON COUNTY PUBLIC 27511<br>Test ERXSC Center | JEFFERSON COUNTY PUBLIC 27507 BRECKINRIDGE/FRANKLIN FRC<br>SCHOOLS<br>JEFFERSON COUNTY PUBLIC 27508 BROWN/CENTRAL FRYSC<br>SCHOOLS<br>JEFFERSON COUNTY PUBLIC 27509 BYCK FRC<br>SCHOOLS<br>JEFFERSON COUNTY PUBLIC 27510 CANE RUN FRC<br>SCHOOLS<br>JEFFERSON COUNTY PUBLIC 27511 CARTER/DUVALLE FRC |

Image 4: Creating a New FRYSC Center

To create a new FRYSC Center:

- 1. Select the **New** icon. The FRYSC Center Detail editor will appear (see Image 4).
- 2. Select the **District** in which the FRYSC Center exists or services. Only schools within this district are able to select this FRYSC Center.
- Enter the FRYSC Center Code. The first three numbers should be the district number and the last two numbers are based on the order of the FRYSC Center as they are added for the district. For example, Trigg County has a district number of 555, so all FRYSC Centers created for Trigg County should start with 555 followed by 01, 02, 03, etc.
- 4. Enter a **FRYSC Name**.
- 5. Select the **Save** icon. The FRYSC Center now exists within Campus and has been synced down to DIS-linked districts.

### **Inactivating a FRYSC Center**

FRYSC Centers cannot be deleted however, they can be made inactive. Marking a FRYSC Center inactive means existing School records using this FRYSC Center will not be modified however, schools can no longer select and save this FRYSC Center.

Once a FRYSC Center is marked Inactive, the X within the Active column in the FRYSC Center List is removed (see Image 5).

| A New           | Save                               |       |                              |        |
|-----------------|------------------------------------|-------|------------------------------|--------|
|                 | Gave                               |       |                              |        |
| District Number | District Name                      | Code  | ERYSC Name                   | Active |
| 275             | JEFFERSON COUNTY PUBLIC<br>SCHOOLS | 27551 | "MARTIN LUTHER KING, JR FRC" | x      |
| 275             | JEFFERSON COUNTY PUBLIC<br>SCHOOLS | 27501 | ADAMS YSC*                   | x      |
| 275             | JEFFERSON COUNTY PUBLIC<br>SCHOOLS | 27502 | ATHERTON HS YSC              | x      |
| 275             | JEFFERSON COUNTY PUBLIC<br>SCHOOLS | 27503 | AUBURNDALE FRC               | х      |
| 275             | JEFFERSON COUNTY PUBLIC<br>SCHOOLS | 27504 | BATES/TULLY FRC              | х      |
| 275             | JEFFERSON COUNTY PUBLIC<br>SCHOOLS | 27505 | BLAKE FRC                    | х      |
| 275             | JEFFERSON COUNTY PUBLIC<br>SCHOOLS | 27506 | BLOOM-HAWTHORNE FRC          | x      |
| 275             | JEFFERSON COUNTY PUBLIC<br>SCHOOLS | 27507 | BRECKINRIDGE/FRANKLIN FRC    | -      |
| 275             | JEFFERSON COUNTY PUBLIC<br>SCHOOLS | 27508 | BROWN/CENTRAL FRYSC          | ×      |
| 275             | JEFFERSON COUNTY PUBLIC<br>SCHOOLS | 27509 | BYCK FRC                     | x      |
| 275             | JEFFERSON COUNTY PUBLIC<br>SCHOOLS | 27510 | CANE RUN FRC                 | x      |
| 275             | JEFFERSON COUNTY PUBLIC            | 27511 | CARTER/DUVALLE FRC           | x      |
|                 |                                    |       |                              |        |
| FRYSC Center    | Detail                             |       |                              |        |
| 'District       | JEFFERSON COUNTY PU(275)           | × •   | Inactive                     |        |
| *Code           | 27507                              |       |                              |        |

Image 5: Inactivating a FRYSC Center

Infinite C